**FFFTP**ファイル転送例

## ホスト設定

すでに、設定作業がお済みの場合は必要ありませんので「接続」からはじめて下さい。

- 「FFFTP」のアイコンをダブルクリック(又はクリック)してFFFTPを起動します。

   画面にない場合には「スタート」→「プログラム」からFFFTPを起動してください。
- 2. 「ホスト一覧」画面になりますので右側の「新規ホスト」をクリックしてください。

| 職本ストー覧       | ×                  |
|--------------|--------------------|
| 🔁 วีนเว้าชี  | 新規ホスト( <u>N</u> )  |
|              | 新規グループ( <u>G</u> ) |
|              | 設定変更(M)            |
|              | ⊐Ľ−©)              |
|              | 肖川除( <u>D</u> )    |
|              | ↑↓                 |
| 接続(S) 閉じる(Q) | ヘルプ                |

3. 「ホストの設定」画面が表示されましたら「基本」タブを選択して各項目を入力 してください。

| ホストの設定                                                              | ? × |
|---------------------------------------------------------------------|-----|
| 基本   拡張   文字コード   ダイアルアップ   高度                                      |     |
| ホストの設定名(T) ホスト名(アドレス)(N)<br> KONET  www.kcnet.ne.jp                 | -   |
| ユーザ名(U) バスワード/バスフレーズ(P)<br>  konet   ******* □ □ an <u>o</u> nymous |     |
| ローカルの初期フォルダ(L)                                                      |     |
| ーーーーーーーーーーーーーーーーーーーーーーーーーーーーーーーーーーーー                                |     |
| 現在のフォルダ                                                             |     |
| □ 最後にアクセスしたフォルダを次回の初期フォルダとする(E)                                     |     |
| OK キャンセル ヘル                                                         | 7   |

ホストの設定名:お客様が分かり易い名前を入力してください(例:KCNET) ホスト名:お客様登録書項目①WWWサーバ(www.kcnet.ne.jp) ユーザ名:お客様登録書項目③メールアカウント パスワード/パスフレーズ:お客様登録書項目⑥メールパスワード ホストの初期フォルダ:指定しない

- 4. 入力が終わりましたら「OK」ボタンをクリックして下さい。
- 5. 「ホスト一覧」画面に入力されたホストの設定名が追加されます。 (次回からは、ホストの設定は必要ありませんので「接続」から始めて下さい。)

| 📸 ホストー 覧 |        | ×                   |
|----------|--------|---------------------|
| 📄 プロバイダ  |        | 新規ホスト(N)            |
|          |        | 新規ゲルーフ°( <u>G</u> ) |
|          |        | 設定変更( <u>M</u> )    |
|          |        | Ľ−( <u>C</u> )      |
|          |        | 削除( <u>D</u> )      |
|          |        | ↑ ↓                 |
| 接続©)     | 閉じる(0) | ヘルプ                 |

## 接続

1. FFFTPを起動します。(上記1参照)

ホスト一覧から、「KCNET」を選択したのち左下の「接続」ボタンをクリックします。

| <mark>戦</mark> ホスト一覧 | ×                  |
|----------------------|--------------------|
|                      | 新規ホスト(N)           |
|                      | 新規グループ( <u>G</u> ) |
|                      | 設定変更( <u>M</u> )   |
|                      | Ľ-©                |
|                      | <u>削除(D)</u>       |
|                      |                    |
|                      | へルプ //             |

3. 接続に成功すると画面右側にサーバー側のディレクトリが表示されます。

| 🙀 KONET (              | *)-FFFT         | P        |                |                                                                         |           |           |        |    |      | ×        |
|------------------------|-----------------|----------|----------------|-------------------------------------------------------------------------|-----------|-----------|--------|----|------|----------|
| 接続(E) □                | マンド( <u>C</u> ) | ブックマ     | ーク( <u>B</u> ) | 表示(                                                                     | ⊻ ツール     | エ) オブ     | ション(の) | ヘル | ブ田   |          |
| 🔫 🗡 💥                  |                 |          | X              | <u></u>                                                                 | A B 🖣     | E. J      | Is 無   | か  | G    |          |
| 🖭 🗃 🚺                  | C:¥My Do        | cuments  | ¥htm           | -                                                                       | 🗃 🖻       | 7         |        |    |      | -        |
| 名前                     |                 | 旧付       |                | +                                                                       | 名前        |           | 日付     |    |      |          |
| index.file:            | s               | 2001/06  | /27 1          | <                                                                       |           |           |        |    |      |          |
| li≡index.htm<br>I≡ia:¥ | 1               | 2001/06  | /271           | <db< td=""><td></td><td></td><td></td><td></td><td></td><td></td></db<> |           |           |        |    |      |          |
| l⊒ c¥                  |                 |          |                | KDR                                                                     |           |           |        |    |      |          |
| l≡ d¥                  |                 |          |                | <dr< td=""><td></td><td></td><td></td><td></td><td></td><td></td></dr<> |           |           |        |    |      |          |
|                        |                 |          |                |                                                                         |           |           |        |    |      |          |
|                        |                 |          |                |                                                                         |           |           |        |    |      |          |
| •                      |                 |          |                | Þ                                                                       | 4         |           |        |    |      | F        |
| ファイル                   | 一覧の耳            | 又得(tī    | E常終            | アレオ                                                                     | ました」(     | 126 Bv    | tes)   |    |      |          |
|                        |                 |          |                |                                                                         |           | .20 07    | ,      |    |      |          |
|                        |                 |          |                |                                                                         |           |           |        |    |      | <b>_</b> |
| ローカル                   | 選択0個(           | 0 Bytes) |                | 0~                                                                      | -カル空 229! | 9.24M Byt | ies    | 転送 | き待ちフ | 7° //    |

WWW-----このディレクトリ以下に、作成したHTMLやGIFファイル、CGIライブ ラリ等を置きます。

## アップロード

1. 画面左側の転送したいファイルを選択して、「↑」アップロードボタン(青で囲んだ部分)で転送して下さい。

(ファイルの転送モードをオートにしておきます。(赤で囲んだ部分))

| 🖙 KONET (*) – FFFTP                                            |                                                                                         |             |               | - U × |  |
|----------------------------------------------------------------|-----------------------------------------------------------------------------------------|-------------|---------------|-------|--|
| 接続(E) コマンド(Q) ブックマーク(B) 新                                      | 表示♡ ツール①                                                                                | オブション(0) ヘル | ブ( <u>H</u> ) |       |  |
| <b>* X * (</b>                                                 | 🖆 🖻 🕸                                                                                   | Eu Jis 無 1  | ₩ 😈 🎹 🏢       | 80    |  |
| 🗈 🗃 C:¥My D <mark>7७७०-K</mark> ihtm                           | <u> </u>                                                                                | 🖻 对 🖊       |               | •     |  |
| 名前日付日付                                                         | サイズ 種類                                                                                  | 名前          | 日付            |       |  |
| index.htm 2001/05/25 11:30<br>■ a:¥<br>■ c:¥<br>■ d:¥<br>■ e:¥ | 3966 htm<br><drive><br/><drive><br/><drive><br/><drive></drive></drive></drive></drive> |             |               |       |  |
|                                                                |                                                                                         |             |               |       |  |
| •                                                              |                                                                                         | •           |               | Þ     |  |
| ファイル一覧の取得は正常終了しました. (126 Bytes) ▲                              |                                                                                         |             |               |       |  |
| ローカル 選択1個(3.87K Bytes)                                         | ローカル空 5437.                                                                             | 52M Bytes   | 転送待ちファイル0個    | 1.    |  |

2. 転送作業が始まると「アップロード」画面が出てきます。

| (1)アップロード |                 |
|-----------|-----------------|
| ホスト:      | /WWW/index.htm  |
| ローカル:     | ¥htm¥index.htm  |
| 転送モード:    | アスキー コード変換: 無変換 |
| 状况:       | 完了              |
|           |                 |
| (このファイ    | ルを中止 次以降中止 全て中止 |

3. 画面右側に転送したファイルが表示されればアップロード成功です。

| 🗫 KONET (*) - FFFTP                                                                                      |                                                                                         |             |            |         |  |  |
|----------------------------------------------------------------------------------------------------|-----------------------------------------------------------------------------------------|-------------|------------|---------|--|--|
| 接続(E) コマンド(C) ブックマーク(B)                                                                                  | 表示─────────                                                                             | オプション(0) へ  | ルプ(日)      |         |  |  |
| 🔰 🗶 🗶 🛃 🗶 🖉                                                                                              |                                                                                         | Euo Jis 無   | ₩ 🔮 🏢 🏢    | 8 😣     |  |  |
| 🗈 🗃 C:¥My Documents¥htm                                                                                  | -                                                                                       | / 📾 🖻       |            | -       |  |  |
| 名前日付                                                                                                    | サイズ 種類                                                                                  | 名前          | 日付         | · · · · |  |  |
| <ul> <li>index.htm 2001/05/25 11:30</li> <li>a;¥</li> <li>□ c;¥</li> <li>□ d;¥</li> <li>□ e;¥</li> </ul> | 3966 htm<br><drive><br/><drive><br/><drive><br/><drive></drive></drive></drive></drive> | Lindex.htm  | 2001/06/28 | 10:23   |  |  |
| •                                                                                                    | •                                                                                       | •           |            | Þ       |  |  |
| ファイル一覧の取得は正常終了しました. (193 Bytes) ▲                                                                        |                                                                                         |             |            |         |  |  |
| ホスト 選択1個(3.80K Bytes)                                                                                    | ローカル空 543                                                                               | 7.83M Bytes | 転送待ちファイル0個 |         |  |  |

※詳細につきましては「FFFTP」ソフトのヘルプを参照してください。